# NEC Contractions of Windows 8

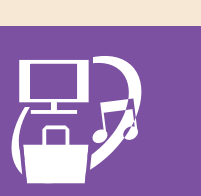

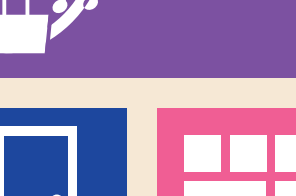

## ~ 目次 ~

- 「スタート画面」が Windows 8 の入口です……2 スタート画面/電源の入れかた・切りかた
   基本的なタッチ操作をおぼえましょう……4 タップ、ダブルタップ、スライド、ピンチ、 ストレッチ、スワイプ、長押し
- インターネット&メールをはじめましょう ...... 10

   Internet Explorer /メール
- 実行しましょう......14
- ショートカットキーを活用しましょう......巻末

# )「スタート画面」が Windows 8 の入口です

はじめに出てくる「スタート画面」。ここが Windows 8 の入口です。 タイル(四角いアイコン)を押せば、すぐにアプリを使い始められます。

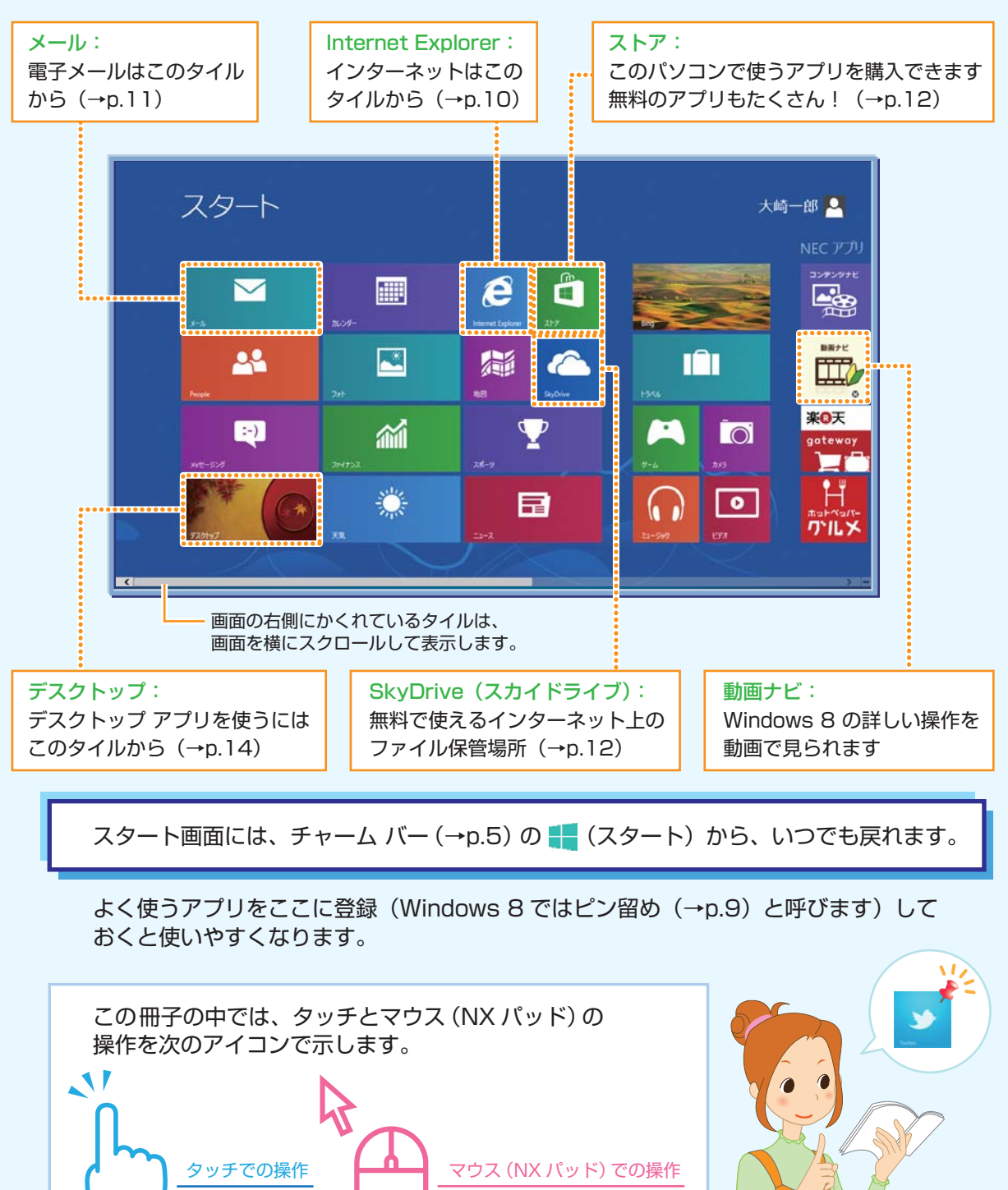

あんしんスタート Windows 8

2

「スタート画面」が

Windows 8 の入口です

# 

# Windows 8 を終わる(電源の切りかた)

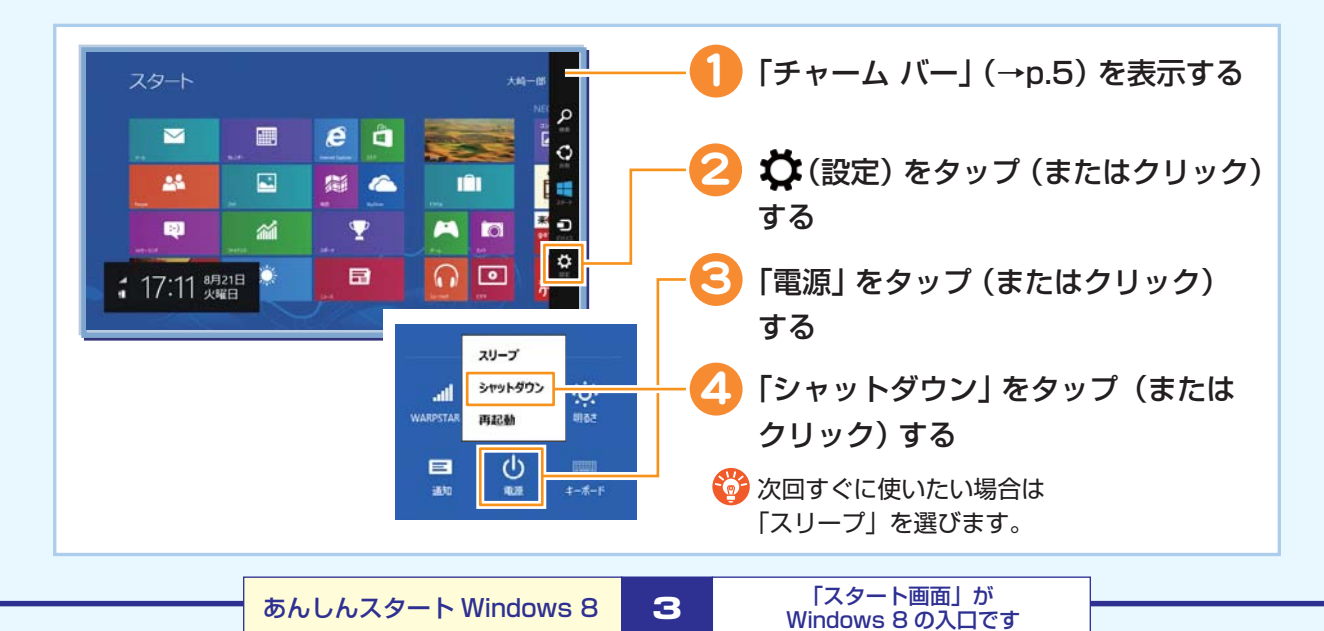

# 基本的なタッチ操作をおぼえましょう

タッチパネルモデルでは、画面を直接さわってパソコンの操作ができます。

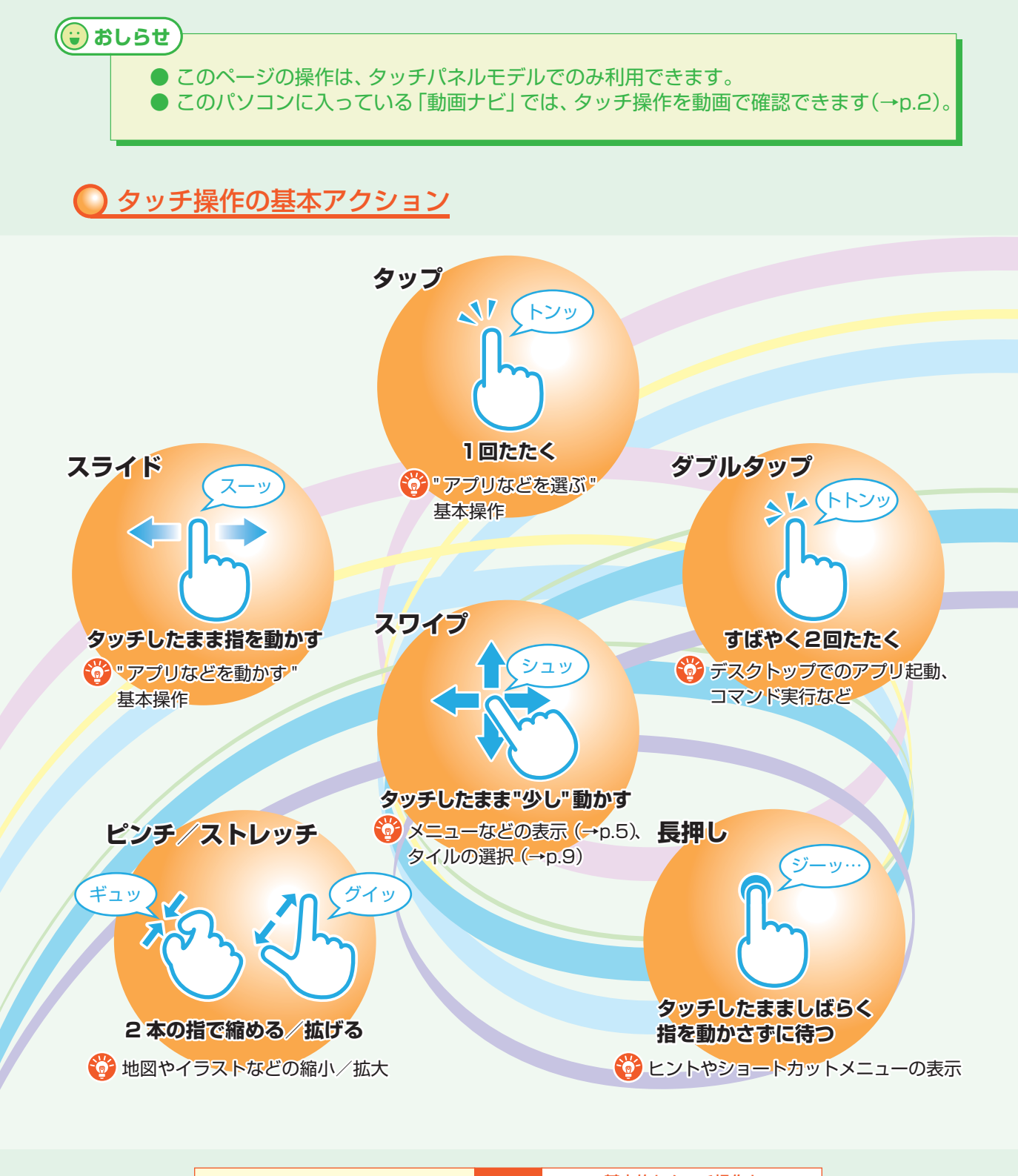

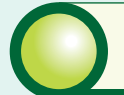

# 基本的な画面操作をおぼえましょう

## チャーム(チャーム バー)

チャーム バーはよく使う機能を集めたメニューです。起動しているアプリに応じて、 いろいろな機能を利用できます。

よく使いますので、表示する方法とその機能をおぼえておきましょう。

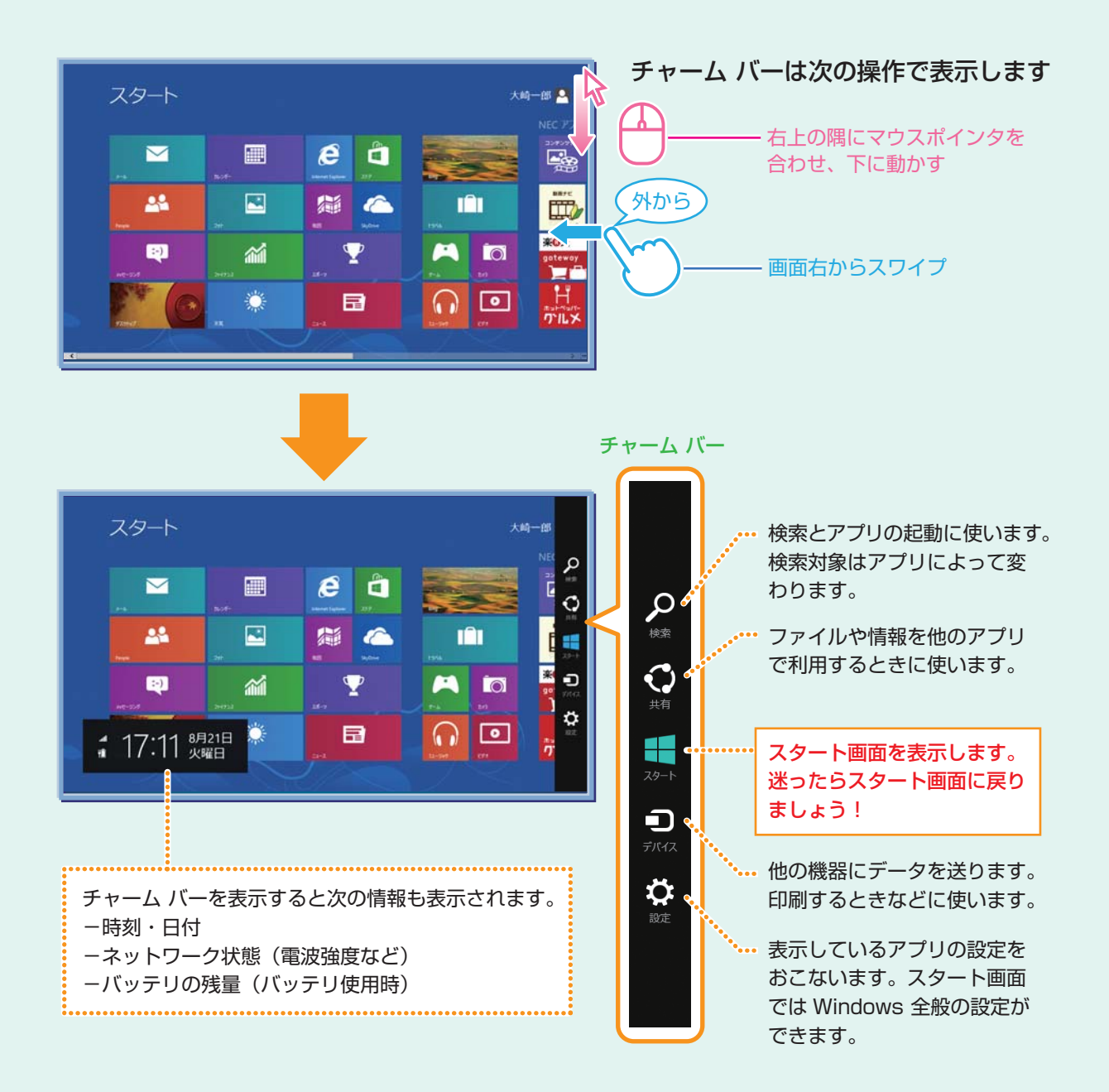

## アプリ バー、ナビゲーション バー

アプリ バーとナビゲーション バーは、表示しているアプリに対してさまざまな操作を おこなうためのバーです。アプリ バーは画面下側に、ナビゲーション バーは画面上側 に表示され、それぞれが表示されるかどうかはアプリによって異なります。表示される メニューや機能はアプリの状況により変化します。

アプリ バーとナビゲーション バーは次の操作で表示します

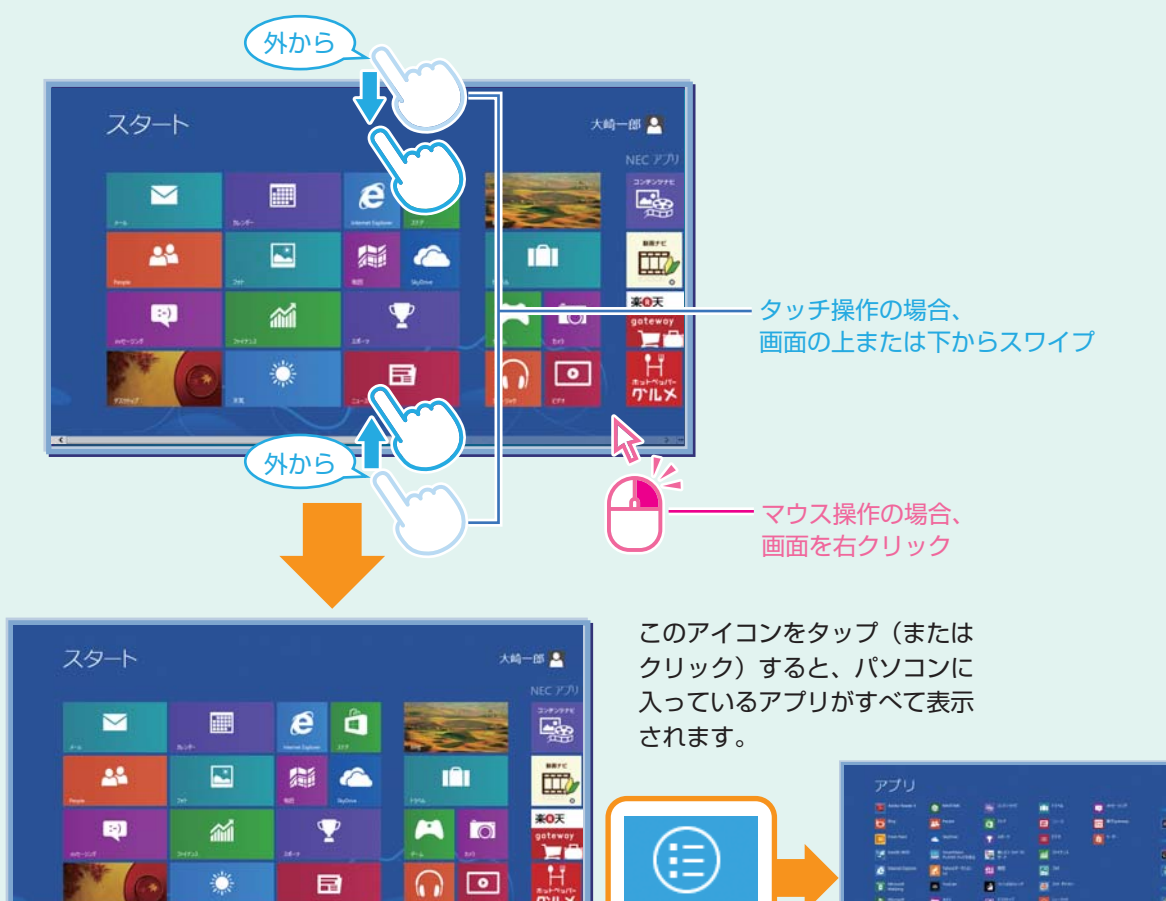

すべてのアプリ表示中の画面

アプリバー

上の例のように、スタート画面ではナビゲーション バーは表示されません。 たとえば、Internet Explorer の場合は、画面上側にナビゲーション バーが、画面下側 にアプリ バーが表示されます (→p.11)。

(;Ξ)

| キノレノフク ト Windows Q | 6                  | 基本的な画面操作を |         |  |
|--------------------|--------------------|-----------|---------|--|
|                    | のんしんスタート Windows 8 |           | おぼえましょう |  |

すべてのアプリ

## 基本的な画面操作をおぼえましょう

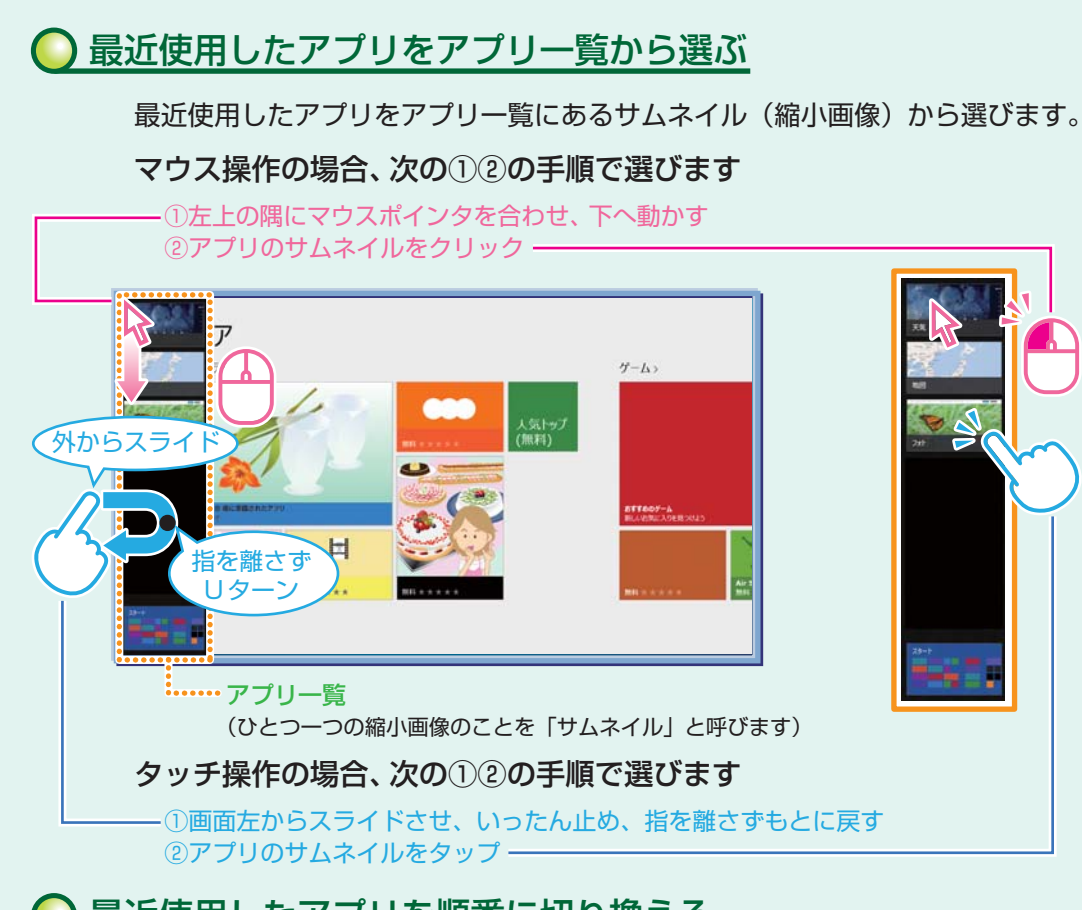

Windows 8 では、いろいろなアプリを切り換えて使うことができます。

ここでは画面やアプリの切り換えの主な方法を紹介します。

## ) 最近使用したアプリを順番に切り換える

画面やアプリを切り換える

最近使用したアプリを順番に切り換えます。

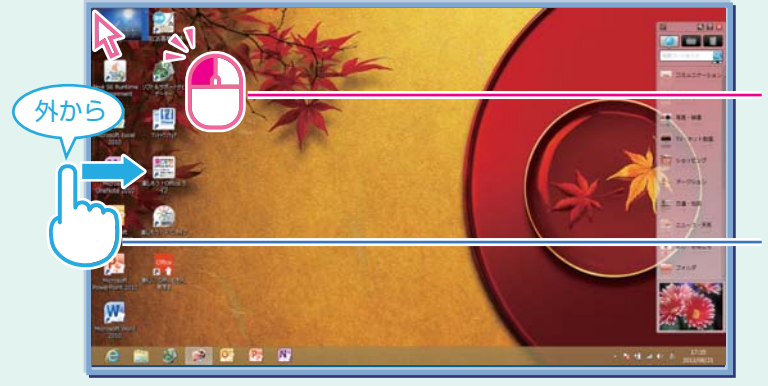

左上の隅にマウスポインタを合わせてクリック (クリックするたびにアプリが順番に切り換わ ります)

左からスワイプ (スワイプするたびにアプリが順番に切り 換わります)

7

基本的な画面操作を おぼえましょう

## ふたつのアプリを並べて表示する

2 つのアプリを、画面の左右に並べて表示できます。 大きい画面を「メイン アプリ」、もう一方は「スナップ アプリ」と呼びます。

#### 2つの 画面にする

2 つの画面にするには、アプリのサムネイルを画面の左に表示(前ページ「最近使用したアプリ をアプリー覧から選ぶ」)してから、アプリのサムネイルを目的の位置までスライド(またはドラッ グ)します。

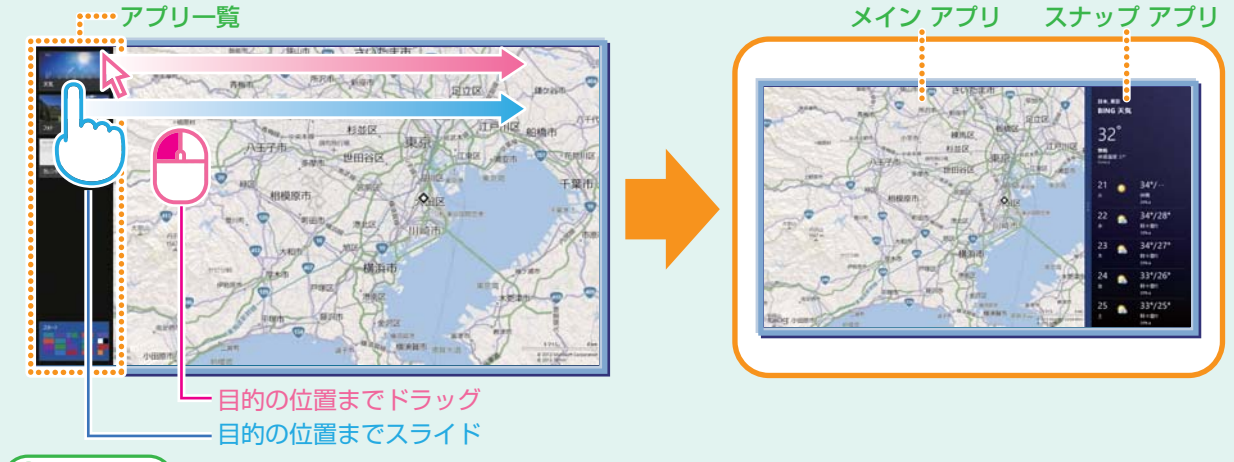

#### 🕞 おしらせ

- メイン アプリ、スナップ アプリの画面のサイズは固定です。
- メイン アプリの領域をフィル、スナップ アプリの領域をスナップと呼ぶ場合があります。
- この機能は、画面の解像度が「1366x768 ドット」以上の場合に利用できます。

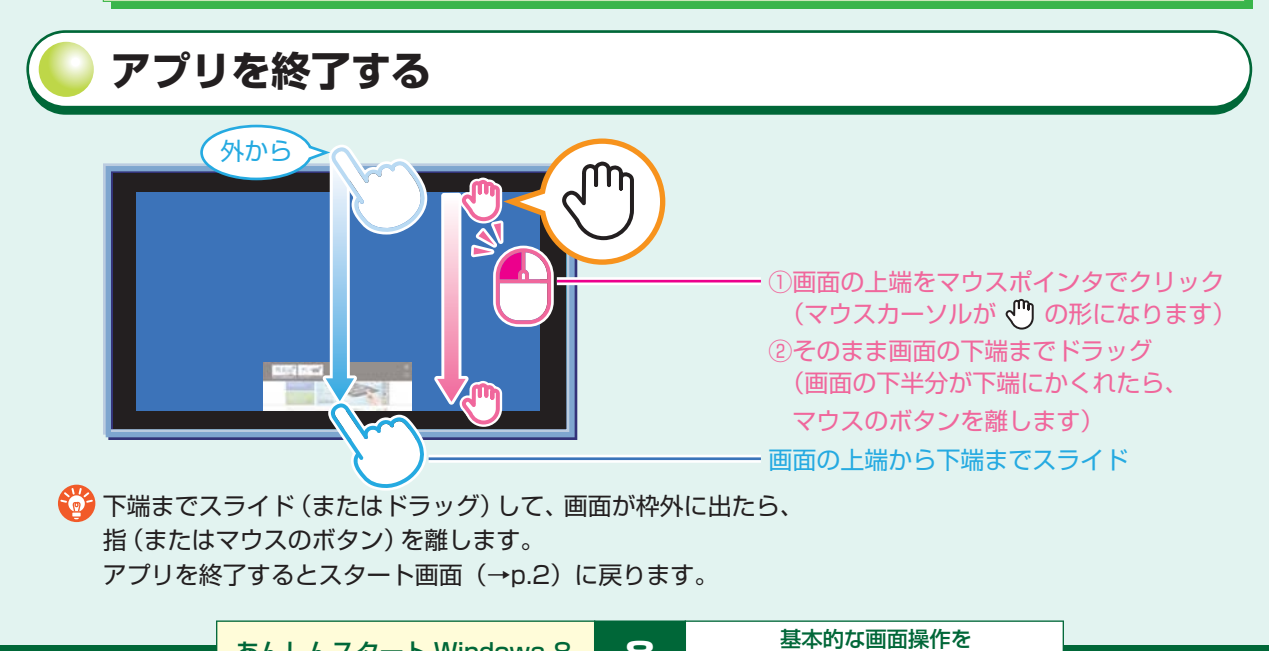

あんしんスタート Windows 8

8

おぼえましょう

基本的な画面操作をおぼえましょう

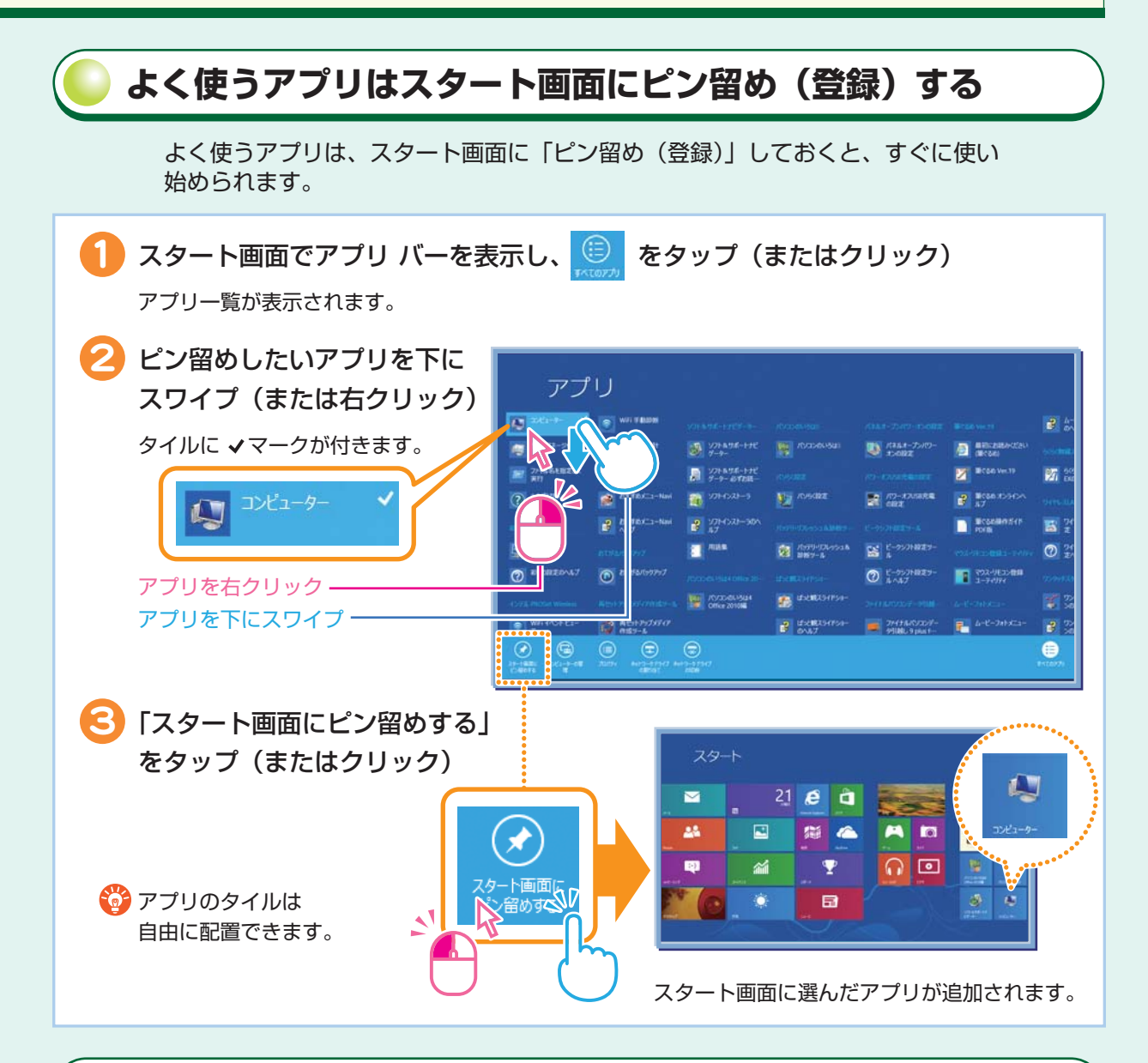

## NX パッドまたはリモコンのスライドパッドで操作する

Windows 8 の操作は、NX パッド (LaVie のみ)、またはリモコンのスライドパッド (背面にスライドパッドが搭載されているリモコンのみ)でもできます。詳しく はソフト&サポートナビゲーターから、それぞれ次の項目をご覧ください。

- 「NX パッドについて」 ▶ 💩 「ソフト&サポートナビゲーター」 ▶ 検索番号 93030110 で検索 - 「リモコン」 ▶ 💩 「ソフト&サポートナビゲーター」 ▶ 検索番号 93010130 で検索

# **ノインターネット&メールをはじめましょう**

Internet Explorer、および「メール」は、タッチパネルだけでなくマウス、キーボード の操作でも使いやすくできています。

## ) Internet Explorer を使う

#### ● Internet Explorer を起動するには

→スタート画面 (→p.2) から [Internet Explorer] タイルをタップ (またはクリック)

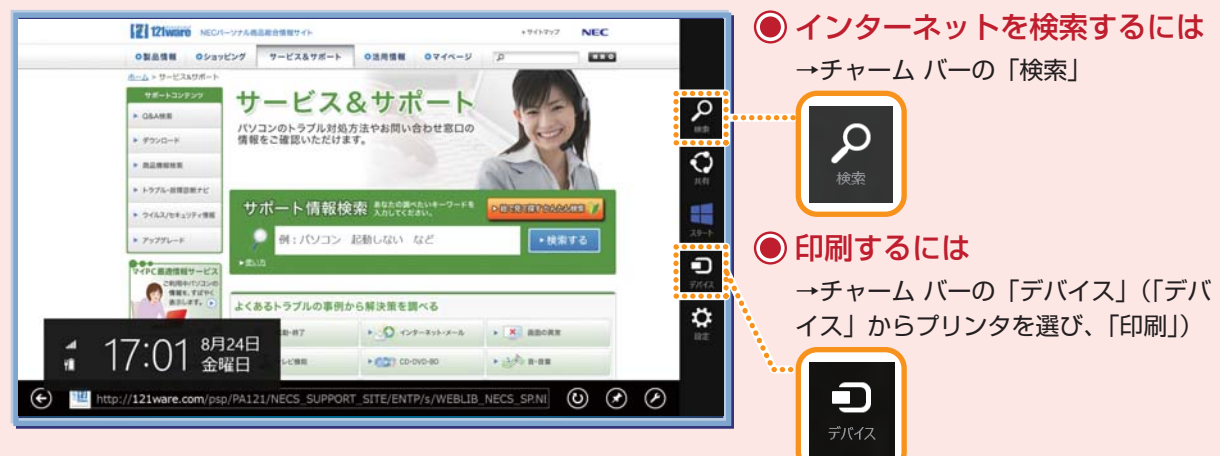

#### ● 戻る/進むには

タッチ操作の場合は横方向にスワイプ、マウス操作の場合は画面左/右中央の矢印をクリック

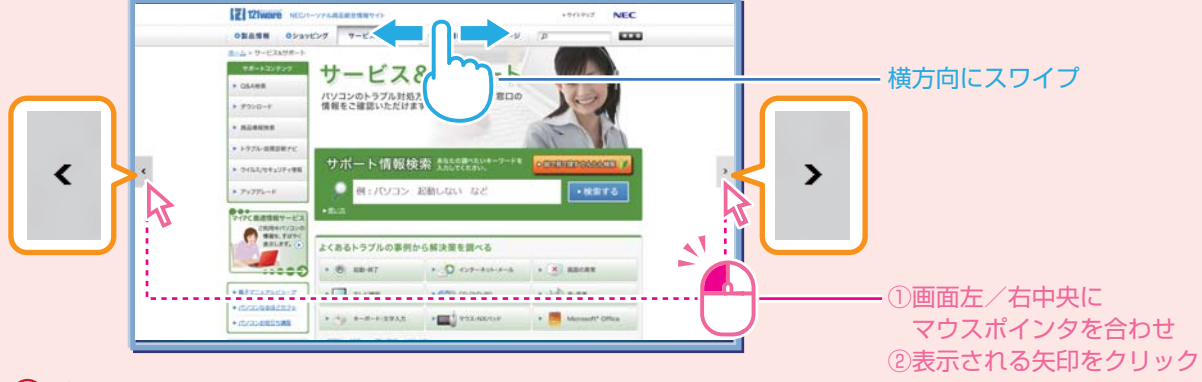

## ● 終了するには

アプリを終了する (→p.8)

 おしらせ
 このパソコンでは、デスクトップ版 Internet Explorer も利用できます。Internet Explorer で利用できない機能(動画再生プラグインなど)を利用する場合は、デスクトッ プ版を使ってください。アプリ バーの ② をタップ(またはクリック)し、「デスクトッ プで表示する」をタップ(またはクリック)することで、デスクトップ版 Internet Explorer に切り換えられます。

あんしんスタート Windows 8

10 1

インターネット&メールを はじめましょう ● URL の入力/画面のタブ/よくアクセスするサイトを表示するには

→上または下からスワイプ(または画面を右クリック)してアプリ バー、ナビゲーション バーを表示する

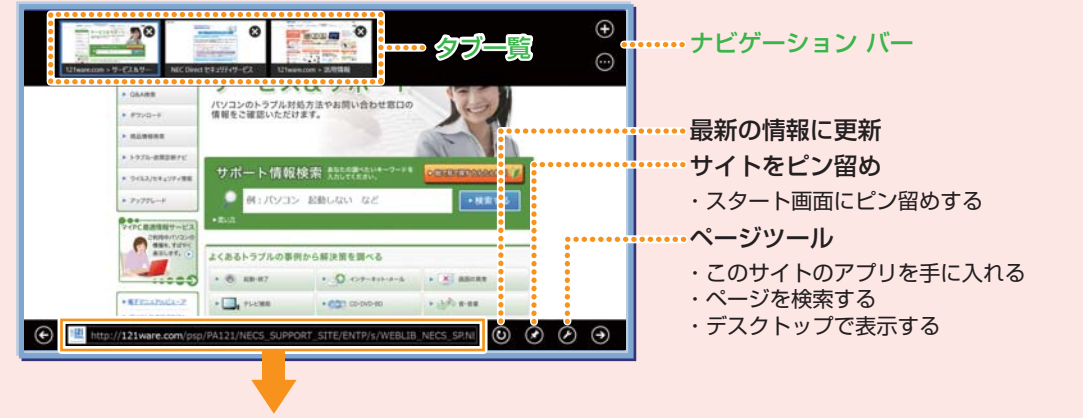

URLをタップ (クリック) すると、ピン留めしたページや、よくアクセスするサイトなどを表示

| ビン留めページ                        | よくアクセスするサイト          |               |         |           |               |
|--------------------------------|----------------------|---------------|---------|-----------|---------------|
|                                |                      | 20002051 D    |         | Li ser se |               |
| http://12 vare.com/psp/PA121/M | ECS_SUPPORT_SITE/ENT | TP/s/WEBLIB_N | s_si× ⊙ |           | ······ アプリ バー |
|                                | めページ                 |               | よくア     | クセスす      | するサイト         |

メールを使う

#### ●「メール」を起動するには

→スタート画面(→p.2)から「メール」タイルをタップ(またはクリック)

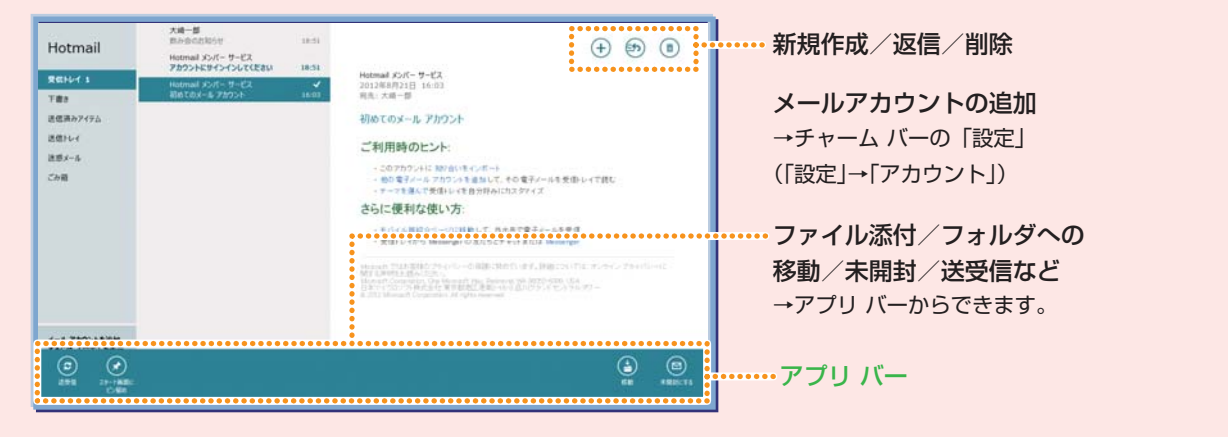

😮 おしらせ

このパソコンにはデスクトップのメールアプリ「Outlook 2010」も用意されています。 アドレスを使い分けるなど、従来のメールアドレスを使いたいときは、こちらをご利用 ください。

あんしんスタート Windows 8

イン

インターネット&メールを はじめましょう

# つながる機能を使ってみましょう

家族や友人との情報のシェア、ファイル共有など、Windows 8 では「つながる」機能 が大きく進化しています。パソコンに入っている便利で楽しい「つながる」アプリを使っ てみましょう。

## SkyDrive (スカイドライブ)を使ってファイルを共有する

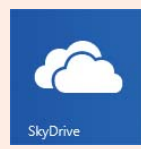

SkyDrive は Microsoft 社が無料で提供しているインターネット上のストレージ サービス(ファイル保管場所)です。 インターネット経由でどこからでもアクセスでき、ファイルを友だちや家族と共有 することもできます。

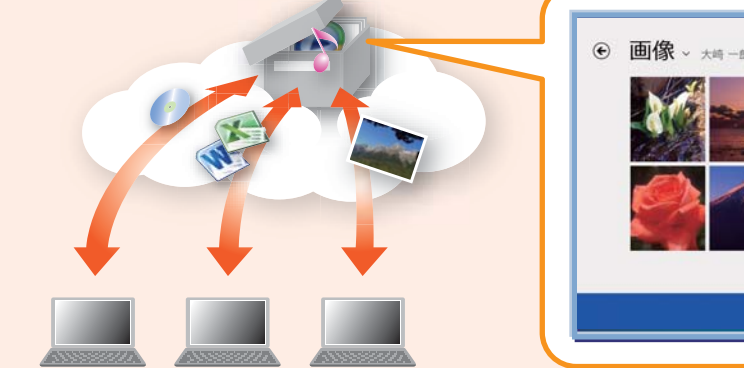

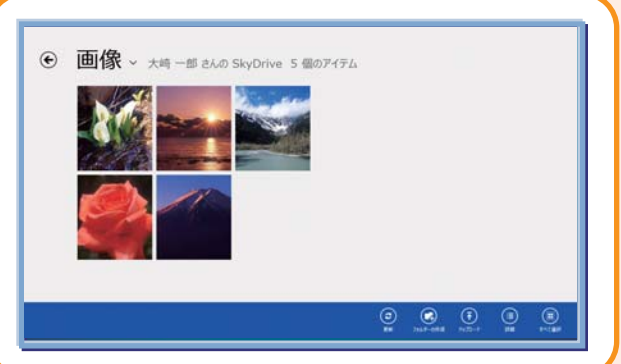

## ○ ストアからアプリをインストールする(Windows ストア)

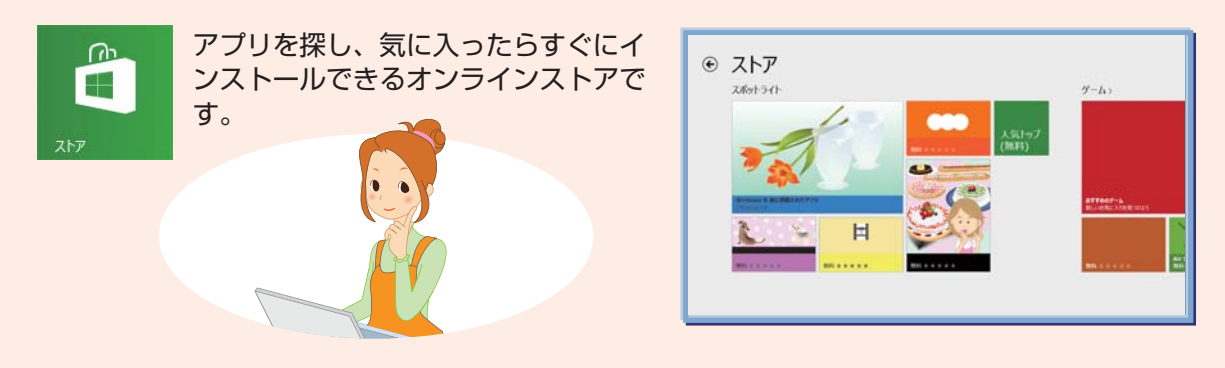

🕞 おしらせ

Windows ストアでのアプリ探しもチャーム バーの「検索」が便利。たとえば、「旅行」 などをキーワードで入力すると、旅行や天気に関するアプリが検索できます(アプリ には有料 / 無料のものがあります)。

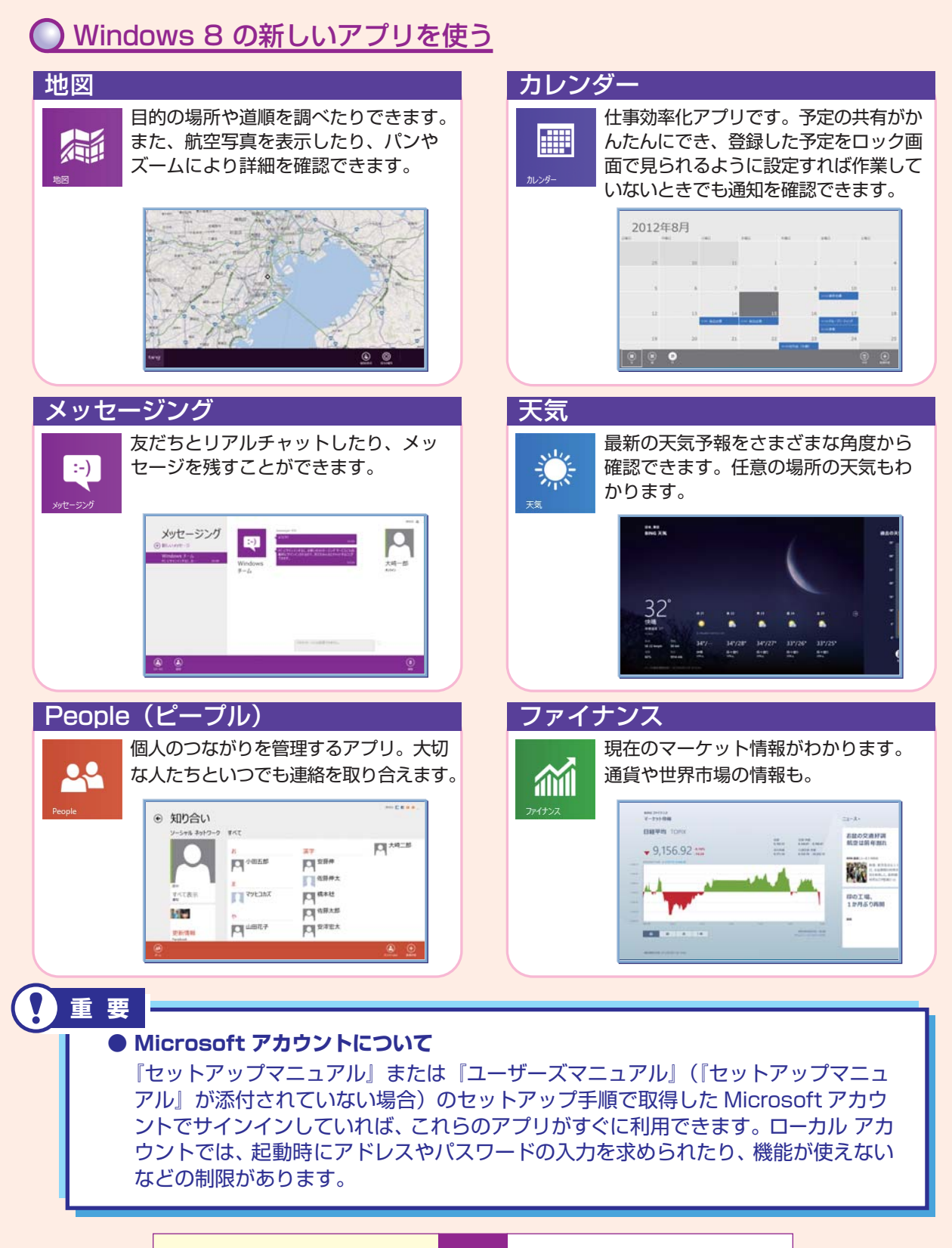

あんしんスタート Windows 8 13 つながる機能を使ってみましょう

# ) デスクトップ アプリは「デスクトップ」で実行しましょう

Windows 7/Vista/XP で使っていたアプリは Windows 8 では「デスクトップ アプリ」 と呼び、「デスクトップ」から利用します。 スタート画面からデスクトップ アプリを起動すると、デスクトップが自動で表示され、 アプリが使える状態になります。

デスクトップを表示するには、スタート画面で「デスクトップ」タイルをタップ(または クリック)します(→p.2)。

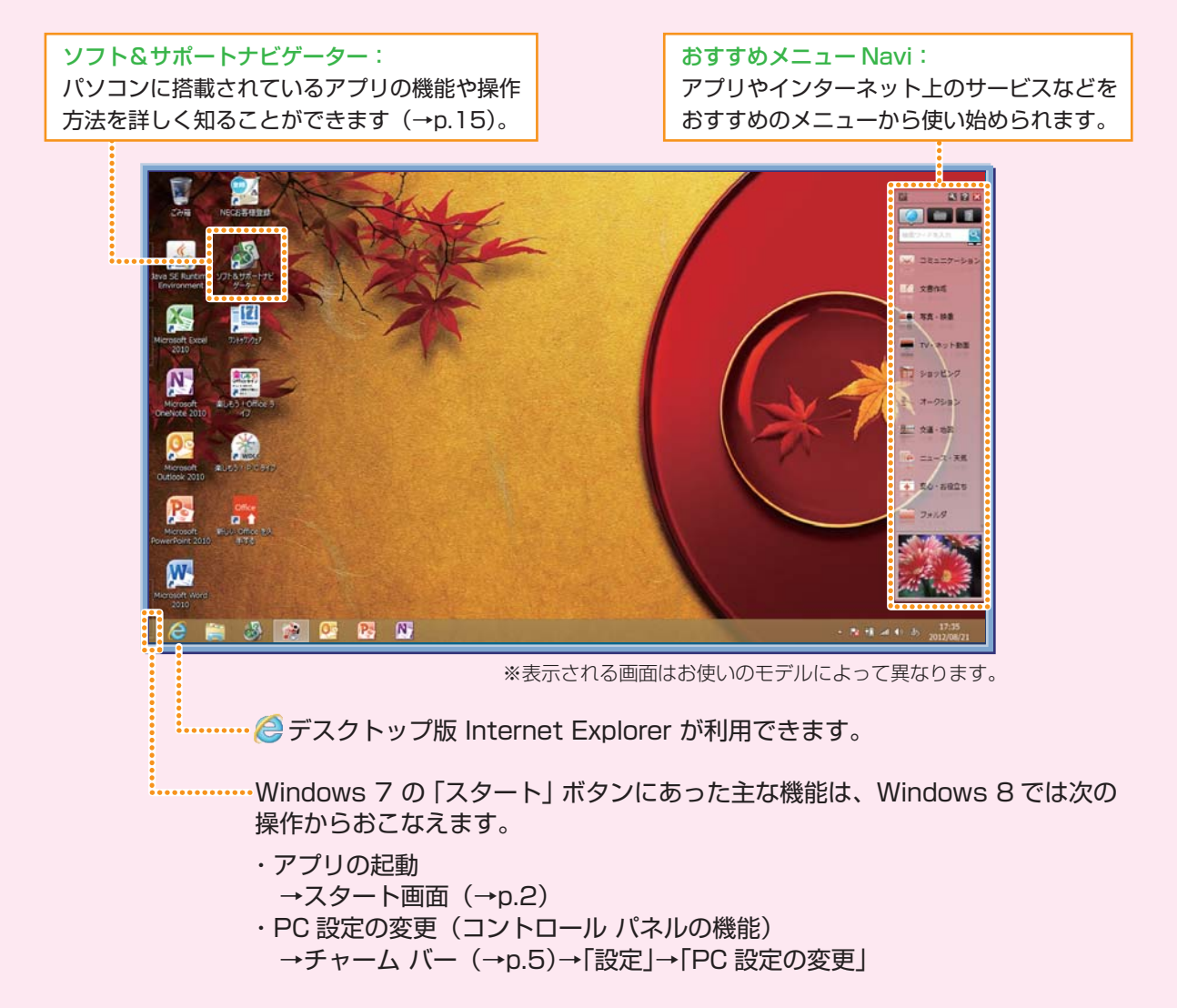

## ● ソフト&サポートナビゲーターを活用する

ソフト&サポートナビゲーターは、パソコン活用のナビゲーターです。

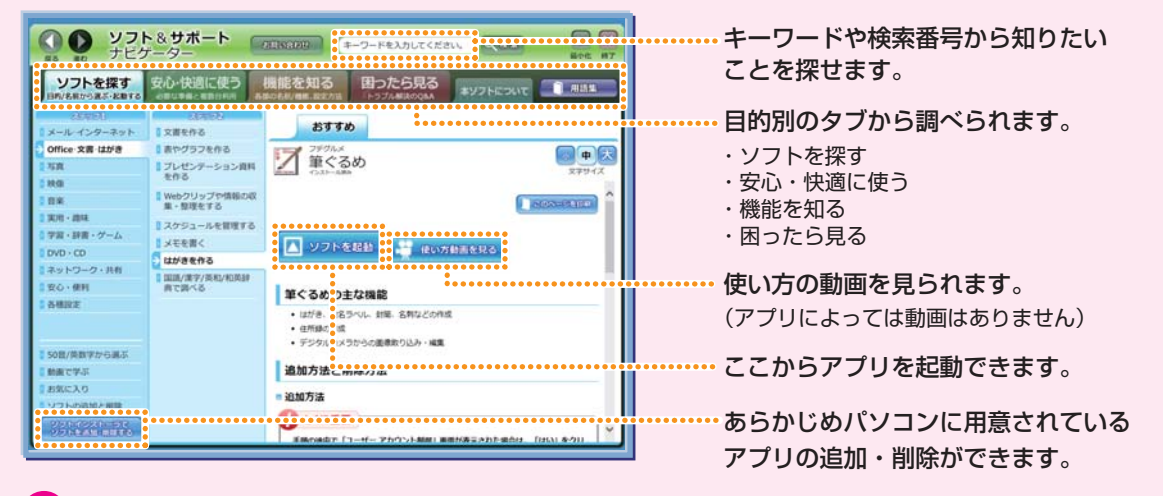

#### <u>) デスクトップ アプリをスタート画面にピン留め(登録)する</u>

デスクトップ アプリもスタート画面にピン留め(登録)できます(アプリによって できないものもあります)。

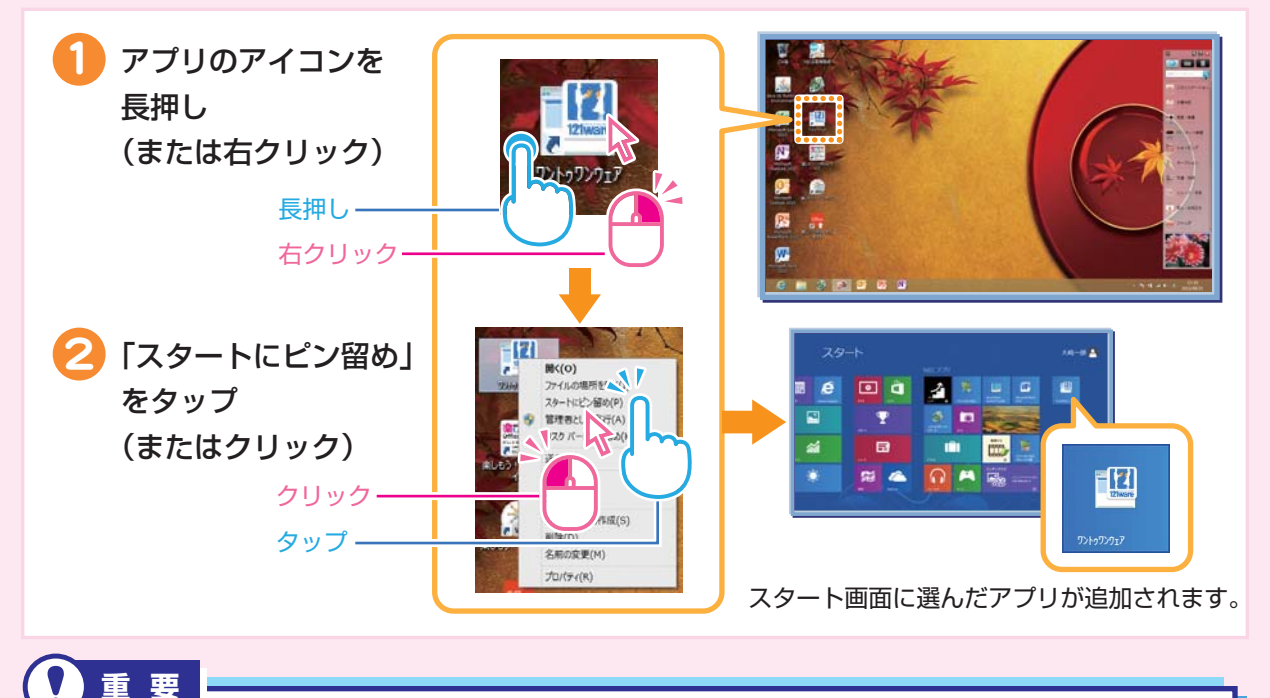

すでにお持ちのアプリや、ご購入予定のアプリの Windows 8 対応状況については、 アプリをご購入された販売店またはアプリの製造元へご確認ください。詳しくは各 アプリの取扱説明書などをご覧ください。

あんしんスタート Windows 8 15 デスクトップ アプリは 「デスクトップ」で実行しましょう

# ショートカットキーを活用しましょう

ショートカットキーはキーボードのキーの組み合わせでパソコンを操作する機能。 なれるとすばやくパソコンを操作できます。下の表でよく使うショートカットキー をご紹介します。

| ショートカットキー    | 機能(前のキーを押しながら後ろのキーを押したときのパソコンの動き)                                                 |
|--------------|-----------------------------------------------------------------------------------|
| <b>=</b> + C | チャーム バーを表示                                                                        |
| <b>#</b> + Z | <ul> <li>アプリ バーを開く(スタート画面の場合)</li> <li>アプリ バーやナビゲーション バーを開く(アプリ起動中の場合)</li> </ul> |
| Alt + F4     | アプリを終了する(閉じる)                                                                     |
| <b>H</b> + X | 画面左下にプログラムと機能などのショートカットメニューを表示                                                    |
| <b>E</b> +   | デスクトップに切り換わり、エクスプローラーでコンピューターを表示                                                  |
| <b>=</b> + L | パソコンをロック(ロック画面(→p.3)になります)                                                        |

#### 😮 おしらせ

🔳 キーは「Windows キー」と呼びます。

| ◆このマニュアルで使用しているアプリ名などの正式名称について |                                                         |  |  |  |  |
|--------------------------------|---------------------------------------------------------|--|--|--|--|
| 本文中の表記                         | 正式名称                                                    |  |  |  |  |
| Windows 8                      | Windows <sup>®</sup> 8、Windows <sup>®</sup> 8 Pro       |  |  |  |  |
| Outlook 2010                   | Microsoft <sup>®</sup> Office Outlook <sup>®</sup> 2010 |  |  |  |  |
| Internet Explorer              | Windows <sup>®</sup> Internet Explorer <sup>®</sup> 10  |  |  |  |  |
| タスク バー                         | Windows <sup>®</sup> タスク バー                             |  |  |  |  |

© NEC Personal Computers, Ltd. 2012

NECパーソナルコンピュータ株式会社の許可なく複製・改変などを行うことはできません。

本文中の内容は、モデルにより異なることがあります。また、実際の画面と異なることがあります。 記載している内容は、このマニュアルの制作時点のものです。変更される場合がありますのであらかじめご了承ください。 Microsoft、Windows、Internet Explorer、Outlook は、米国 Microsoft Corporation および / またはその関連会社の商標です。 その他、本マニュアルに記載されている会社名、商品名は、各社の商標または登録商標です。

このマニュアルでは、チャームを表示している領域を「チャーム バー」と呼んでいます。

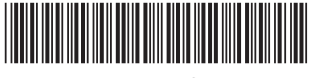

\* 8 1 1 0 6 4 2 3 6 A \*

初版 2012 年 10 月 NEC 853-811064-236-A Printed in Japan

NECパーソナルコンピュータ株式会社 〒141-0032 東京都品川区大崎一丁目 11-1(ゲートシティ大崎 ウエストタワー)

このマニュアルは、再生紙を使用しています。